# <u>Making your Cranford Property Tax</u> <u>& Sewer payments online</u>

Thank you for taking the time to learn how to easily make online payments with the Township website, <u>www.cranfordnj.org</u>

We hope this can help all of our residents make their payments as safely and conveniently as possible.

First we will go through the process of making a Tax Payment, followed by Sewer Payments which will be only slightly different.

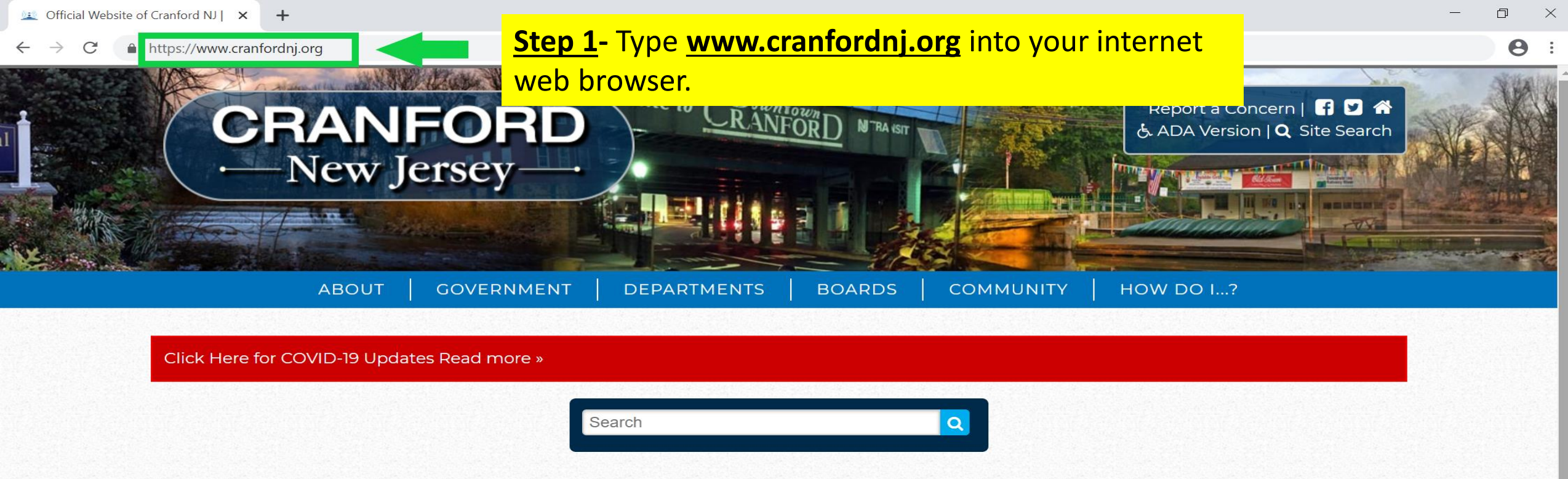

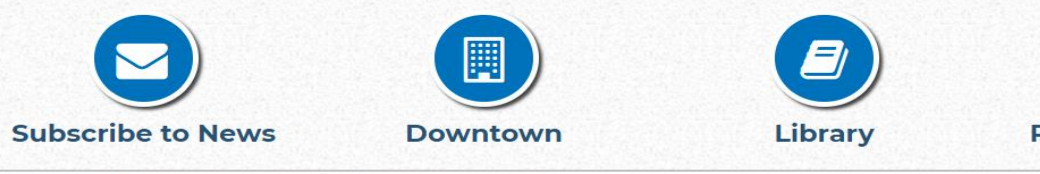

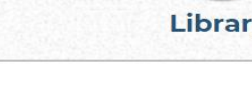

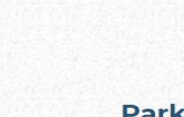

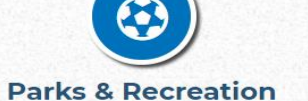

View all

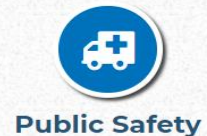

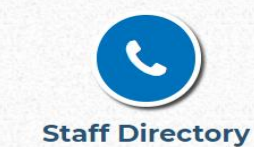

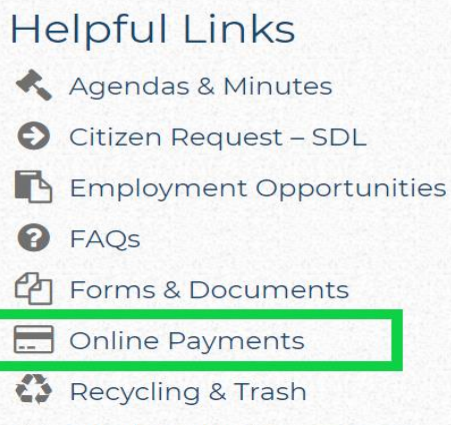

RFP/RFQ Bid/Quotations

### **Step 2-** Click **"Online Payments"** under the Helpful Links section.

Social Media

Calendar

COVID-19 Update: April 21 »

COVID-19 Update: April 20 »

News

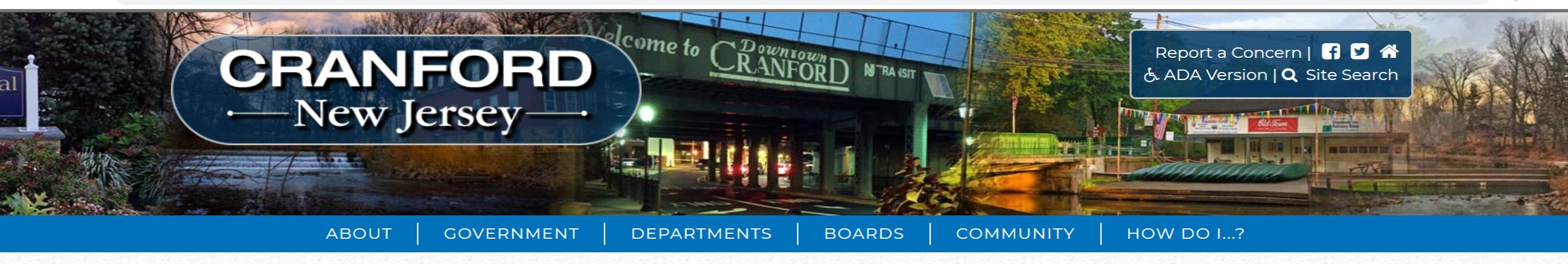

D

☆

0

X

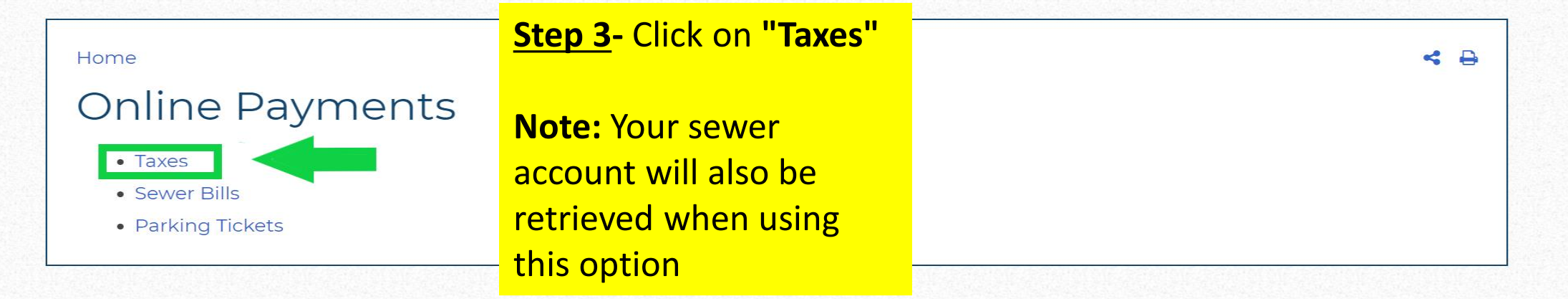

Official Website of Cranford New Jersey 8 Springfield Avenue Cranford, NJ 07016 Ph: 908-709-7200, Fx: 908- 276-7664, Email: administration@cranfordnj.org Website Disclaimer | Government Websites by CivicPlus ®

Login

+

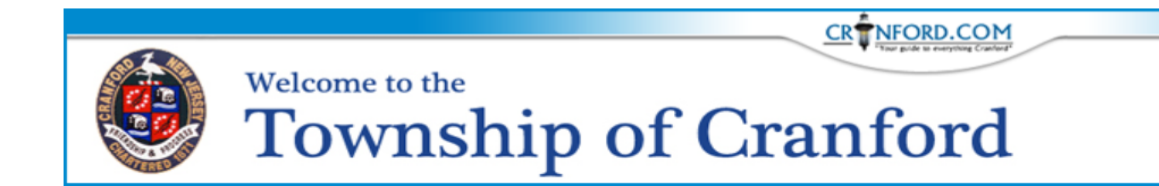

**Note**: Qualifier is only used for residents in multiple unit dwellings such as condos.

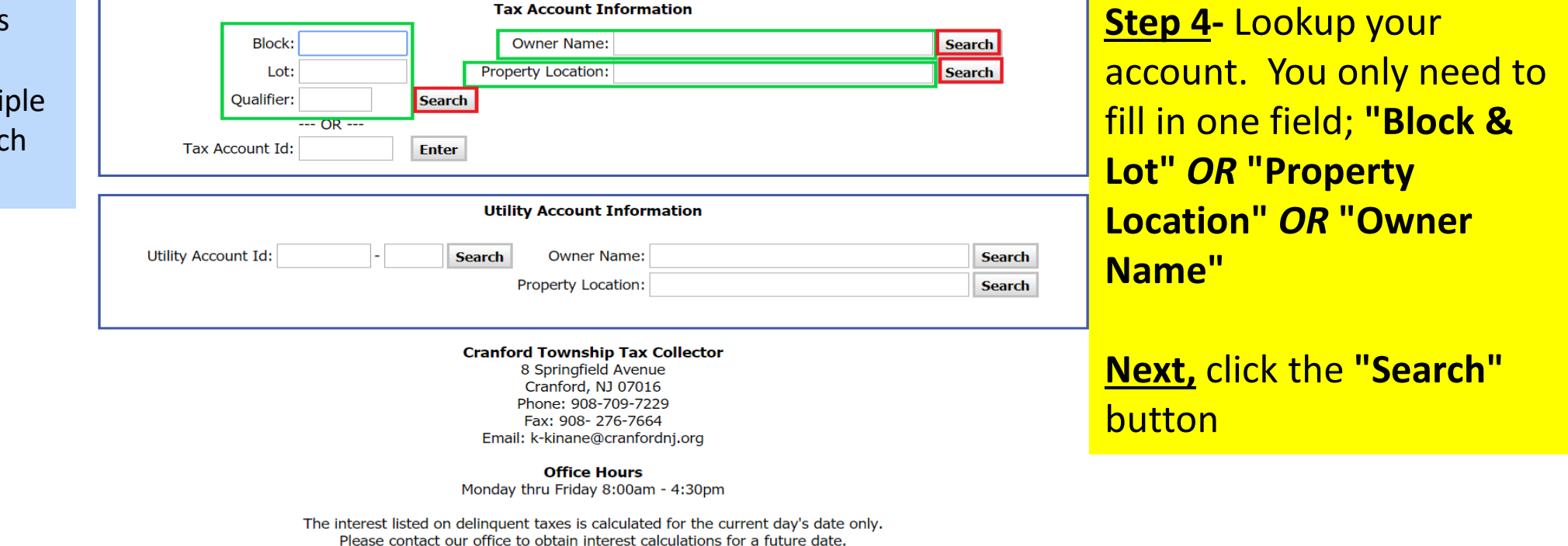

Last Updated: 04/21/2020

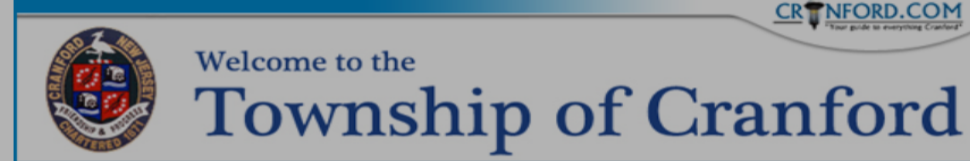

| wner Name                     | Property Location         | h     |
|-------------------------------|---------------------------|-------|
| CRANFORD BOARD OF EDUCATION   | 700 BRKSIDE/201 WEST END  |       |
| CRANFORD BOARD OF EDUCATION   | 901 ORANGE AVE            |       |
| CRANFORD BOARD OF EDUCATION   | 200 BLOOMINGDALE AVE      |       |
| CRANFORD BOARD OF EDUCATION   | 135 CENTENNIAL/132 THOMAS |       |
| CRANFORD BOARD OF EDUCATION   | 125 HILLSIDE AVE          |       |
| CRANFORD BOARD OF EDUCATION   | 124 HILLSIDE AVE          |       |
| CRANFORD BOARD OF EDUCATION   | 75 LIVINGSTON AVE         |       |
| CRANFORD BOARD OF EDUCATION   | 370 WALNUT AVE            | searc |
| CRANFORD BUSINESS PARK LLC    | QUINE ST REAR             | Searc |
| CRANFORD BUSINESS PARK LLC    | 570 SOUTH AVE E           |       |
| CRANFORD C-10 LLC             | 22 RIVERSIDE DR - APT C10 |       |
| CRANFORD CENTENNIAL GROUP LLC | 66-72 CENTENNIAL AVE      |       |
| CRANFORD CENTENNIAL GROUP LLC | 73-79 CENTENNIAL AVE      |       |
| CRANFORD DEV. % ALTUS GROUP   | 10 JACKSON DR             |       |
| CRANFORD DRAMATIC CLUB        | 78 WINANS AVE             |       |
| CRANFORD HOLDING COMPANY LLC  | 550 SOUTH AVE E           |       |
| CRANFORD HOTEL INC            | 2 WALNUT AVE              |       |
| CRANFORD HOUSE ASSOCIATES LLC | 30 PRINCETON RD           |       |
| CRANFORD LINCOLN ASSOCIATES   | 800 LINCOLN AVE E         |       |
| CRANFORD LINCOLN ASSOCIATES   | 800 LINCOLN AVE E         |       |

CRTNFORD.COM

Step 5- The system will generate a listing of possible matches to your information.

Find your property & click on the circle to its left.

Last Updated: 04/2

Previous 20 Next 20 Close

+

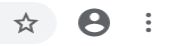

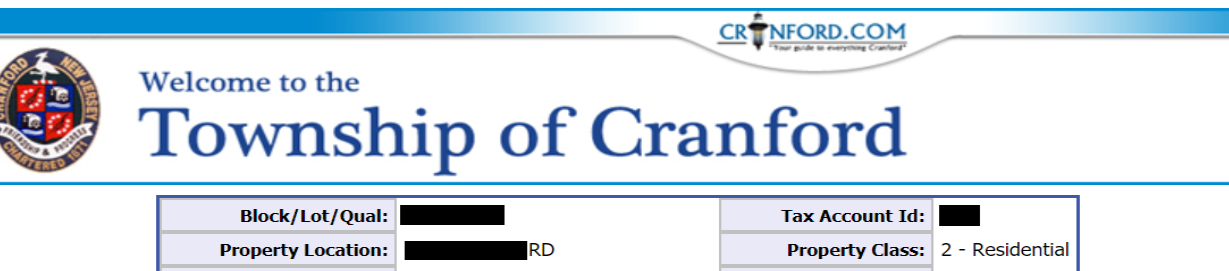

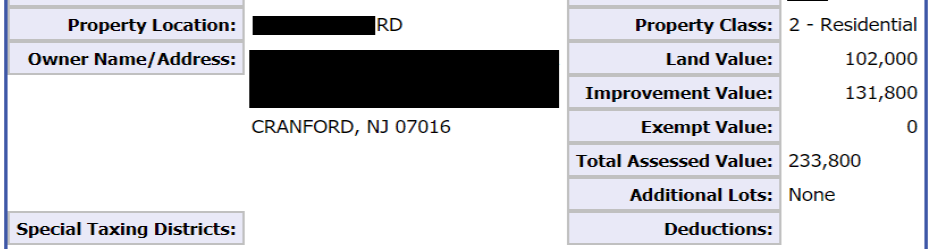

| Taxos | Utilities |
|-------|-----------|
| laxes | Utilities |

|      | Make a Payment         | View 1 | Tax Rates View Co       | urrent Bill P | roject Interest |           |        |
|------|------------------------|--------|-------------------------|---------------|-----------------|-----------|--------|
|      | Year Due Date          | Туре   | Billed                  | Balance       | Interest        | Total Due | Status |
|      | <b>2020</b> 02/01/2020 | Tax    | 3,810.94                | 0.00          | 0.00            | 0.00      | PAID   |
| able | <b>2020</b> 05/01/2020 | Tax    | 3,810.94                | 3,810.94      | 0.00            | 3,810.94  | OPEN   |
|      | Total 2020             |        | 7,621.88                | 3,810.94      | 0.00            | 3,810.94  |        |
| t    | <b>2019</b> 02/01/2019 | Tax    | 3,741.97                | 0.00          | 0.00            | 0.00      | PAID   |
|      | <b>2019</b> 05/01/2019 | Тах    | 3,741.97                | 0.00          | 0.00            | 0.00      | PAID   |
|      | <b>2019</b> 08/01/2019 | Tax    | 3,879 <b>.</b> 91       | 0.00          | 0.00            | 0.00      | PAID   |
|      | <b>2019</b> 11/01/2019 | Tax    | 3,879 <b>.</b> 91       | 0.00          | 0.00            | 0.00      | PAID   |
|      | Total 2019             |        | 15,243.76               | 0.00          | 0.00            | 0.00      |        |
|      | <b>2018</b> 02/01/2018 | Tax    | 3,613.38                | 0.00          | 0.00            | 0.00      | PAID   |
| nt"  | <b>2018</b> 05/01/2018 | Tax    | 3,613.38                | 0.00          | 0.00            | 0.00      | PAID   |
| IIC  | <b>2018</b> 08/01/2018 | Tax    | 3,869.39                | 0.00          | 0.00            | 0.00      | PAID   |
|      | <b>2018</b> 11/01/2018 | Тах    | 3 <mark>,</mark> 871.73 | 0.00          | 0.00            | 0.00      | PAID   |
|      | Total 2018             |        | 14,967.88               | 0.00          | 0.00            | 0.00      |        |
|      | Last Payment: 01/2     | 23/20  |                         |               |                 |           |        |

**<u>Step 7</u>**- Here you will be able to view your Tax Account billing information.

Click on "Make a Payment" to proceed

**Return to Home** 

C wipp.edmundsassoc.com/Wipp/?wippid=2003#taxPage306

"Continue"

+

×

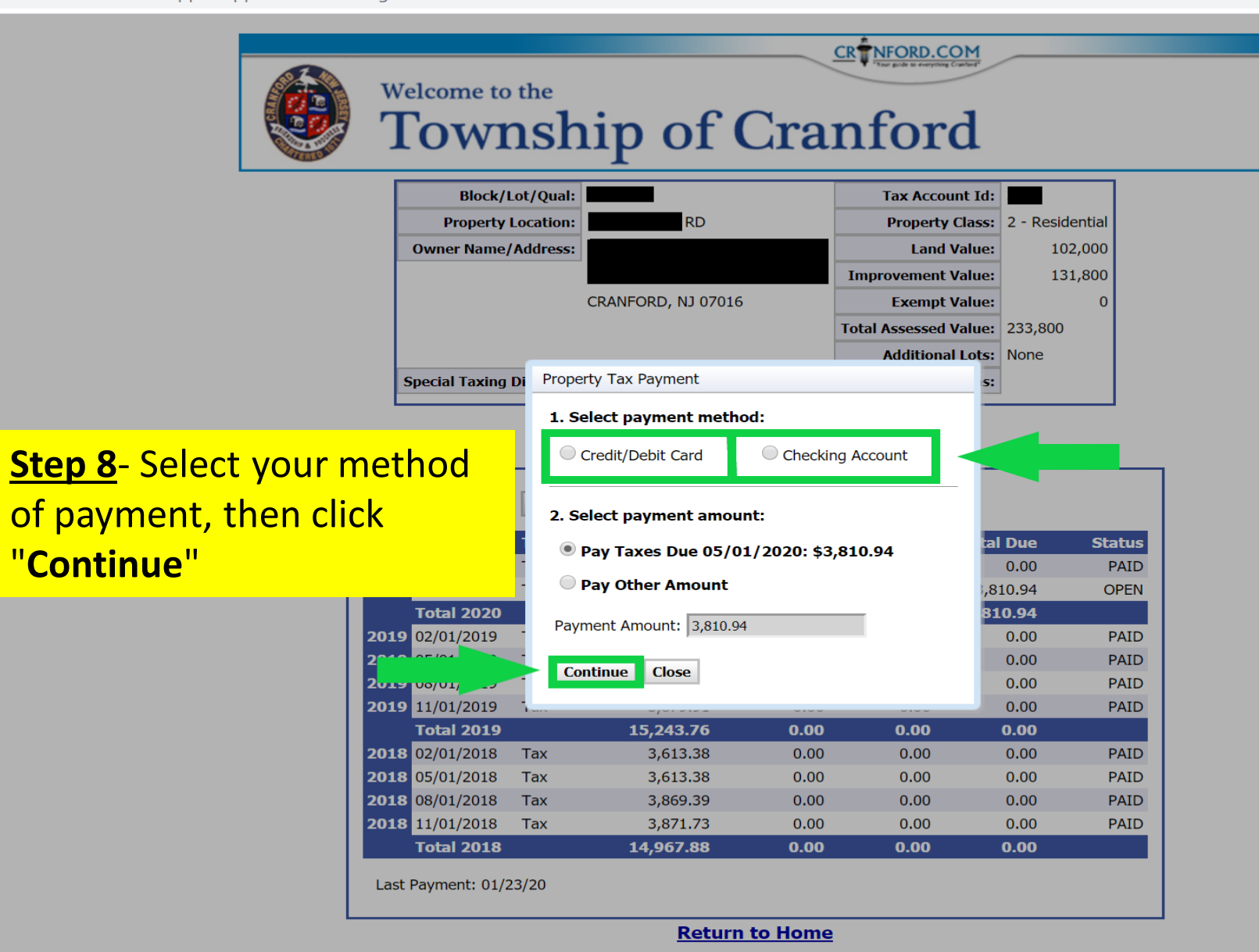

×

+

0

:

CRTNFORD.COM Welcome to the **Township of Cranford** Block/Lot/Qual: Tax Account Id: Property Class: 2 - Residential **Property Location: Owner Name/Address:** Land Value: 102,000 **Improvement Value:** 131,800 **Confirmation of fees:** Confirm 233,800 None You have chosen to pay \$3810.94 by checking account. Please Note: The Township PLEASE NOTE: There are fees associated with paving your bill online. of Cranford will credit the If you pay by ACH or e-check, there is a \$1.05 convenience fee. \$1.05 fee that is displayed Cranford Township will credit your account in the amount of the fee if paying by e-check. for online checks toward Status Due The fee for all debit and credit card payments will be 0.00 PAID **3rd Quarter Taxes.** approximately 2.95% of your total bill. 0.94 OPEN 0.94 You will now be transferred to the Link2Gov 0.00 PAID website to enter your payment information. 0.00 PAID \*Credit/ Debit Transactions 0.00 PAID Continue 0.00 PAID will still incur the displayed 0.00 Cancel 0.00 PAID fee. iax 3,613.38 0.00 0.00 0.00 PAID Tax 3,869.39 0.00 0.00 0.00 PAID 2010 00/01/2010 2018 11/01/2018 Tax 3,871.73 0.00 0.00 0.00 PAID Total 2018 14,967.88 0.00 0.00 0.00 Last Payment: 01/23/20 **Return to Home** 

 $\rightarrow$ 

×

+

C 
a paydirect.link2gov.com/PTNJ2003/PaymentEntry

Payment Entry

#### FIS **Pay Direct Payment Entry** Step 9- Enter bank A service fee may be charged for using this service. Please complete the payment information below and click continue. You will be able to review the account & contact fee amount before submitting the payment for processing. information to proceed **Payment Method:** E-Check . with your transaction. **Bank Account Information Billing Information** Click "Continue" when E-Check Personal Type of Check Name **Routing Number** 0 you are finished. Address **Re-enter Routing Number** City Account Number 0 **NOTE:** This has not State Select a State completed your **Re-enter Account Number** Zip payment. The next page Check Phone displayed will be a Email "Confirmation Page", you must click the "Confirm" Please print a copy of your receipt for your records. button to complete your Cancel Continue transaction. Browser Support

### Sewer Payments

Now that you have completed a successful Tax Payment, we will go through the Sewer Payment process.

This only has a few minor differences from a Tax Payment, and will begin after you locate your property as shown on the main Tax Account billing page in Slide 6.

\* We will now show that page for reference, then proceed with making a payment.

×

+

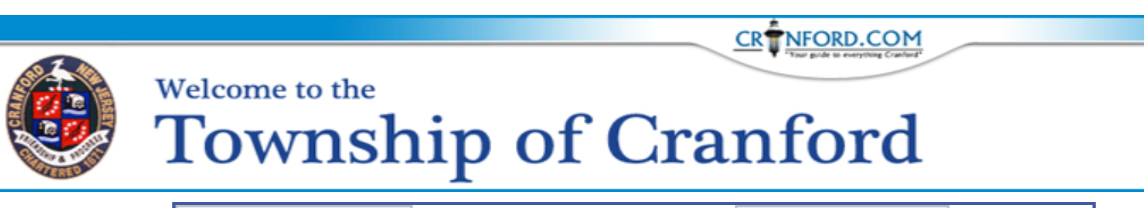

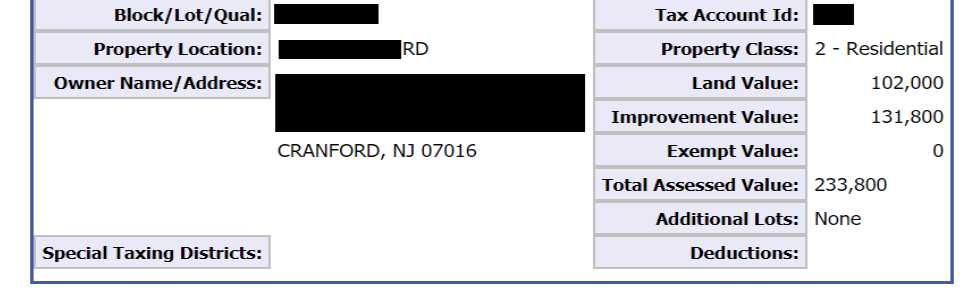

### This is your Tax Account billing screen. You will be clicking one the

"Utilities" tab located above the "Make a Payment" button

| Mak  | e a Payment | View Tax I | Rates View Cur          | rent Bill Pro | ject Interest |           |       |
|------|-------------|------------|-------------------------|---------------|---------------|-----------|-------|
| Year | Due Date    | Туре       | Billed                  | Balance       | Interest      | Total Due | Statu |
| 2020 | 02/01/2020  | Тах        | 3,810.94                | 0.00          | 0.00          | 0.00      | PAI   |
| 2020 | 05/01/2020  | Тах        | 3 <mark>,</mark> 810.94 | 3,810.94      | 0.00          | 3,810.94  | OPEN  |
|      | Total 2020  |            | 7,621.88                | 3,810.94      | 0.00          | 3,810.94  |       |
| 2019 | 02/01/2019  | Tax        | 3,741.97                | 0.00          | 0.00          | 0.00      | PAID  |
| 2019 | 05/01/2019  | Tax        | 3,741.97                | 0.00          | 0.00          | 0.00      | PAID  |
| 2019 | 08/01/2019  | Tax        | 3 <mark>,</mark> 879.91 | 0.00          | 0.00          | 0.00      | PAID  |
| 2019 | 11/01/2019  | Tax        | 3,879.91                | 0.00          | 0.00          | 0.00      | PAID  |
|      | Total 2019  |            | 15,243.76               | 0.00          | 0.00          | 0.00      |       |
| 2018 | 02/01/2018  | Tax        | 3,613.38                | 0.00          | 0.00          | 0.00      | PAID  |
| 2018 | 05/01/2018  | Tax        | 3,613.38                | 0.00          | 0.00          | 0.00      | PAID  |
| 2018 | 08/01/2018  | Tax        | 3,869.39                | 0.00          | 0.00          | 0.00      | PAID  |
| 2018 | 11/01/2018  | Tax        | 3,871.73                | 0.00          | 0.00          | 0.00      | PAID  |
|      | Total 2018  |            | 14,967.88               | 0.00          | 0.00          | 0.00      |       |

**Return to Home** 

×

+

C wipp.edmundsassoc.com/Wipp/?wippid=2003#taxPage306

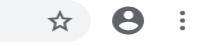

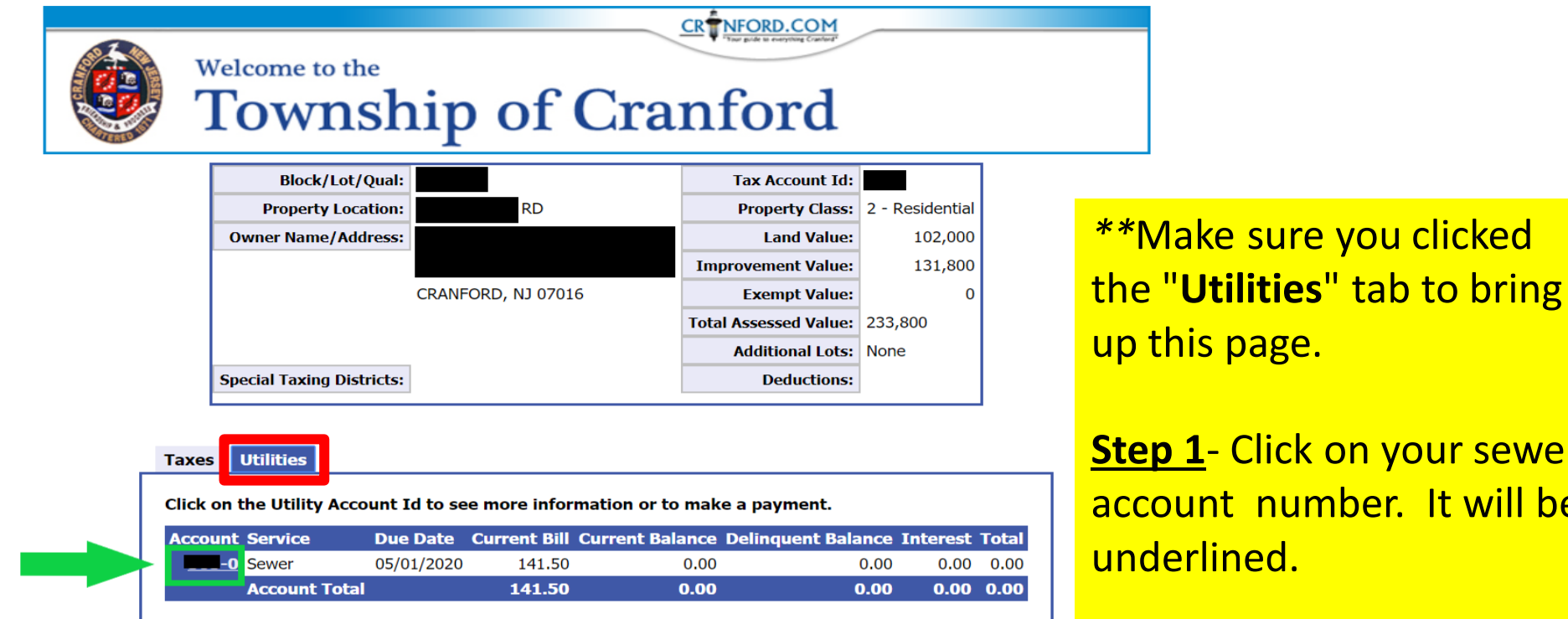

**Return to Home** 

Step 1 - Click on your sewer account number. It will be underlined.

← → C 🌢 wipp.edmundsassoc.com/Wipp/?wippid=2003#utilPageAAAAA31AA0

+

×

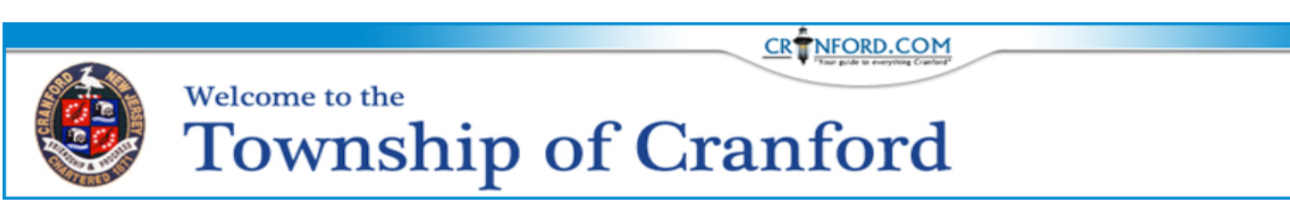

| Utility Account:    | -0                 |
|---------------------|--------------------|
| Block/Lot/Qual:     |                    |
| Property Location:  | BLVD               |
| Service Location:   |                    |
| Owner Name/Address: |                    |
|                     |                    |
|                     | CRANFORD, NJ 07016 |

| Sewer               |                 |                 |         |          |           |        |  |  |
|---------------------|-----------------|-----------------|---------|----------|-----------|--------|--|--|
| Make a P            | ayment Last Pay | /ment: 09/16/19 |         |          |           |        |  |  |
| Current Charges:    |                 |                 |         |          |           |        |  |  |
| Service             | Due Date        | Billed          | Balance | Interest | Total Due | Status |  |  |
| Sewer               | 05/01/2020      | 183.50          | 183.50  | 0.00     | 183.50    | OPEN   |  |  |
| Total               |                 | 183.50          | 183.50  | 0.00     | 183.50    |        |  |  |
| Prior Paid Charges: |                 |                 |         |          |           |        |  |  |
| Service             | Due Date        | Billed          | Balance | Interest | Total Due | Status |  |  |
| Sewer               | 08/01/2019      | 105.25          | 0.00    | 0.00     | 0.00      | PAID   |  |  |
| Sewer               | 05/01/2019      | 105.25          | 0.00    | 0.00     | 0.00      | PAID   |  |  |
| Sewer               | 08/01/2018      | 79.75           | 0.00    | 0.00     | 0.00      | PAID   |  |  |
| Total               |                 | 290.25          | 0.00    | 0.00     | 0.00      |        |  |  |

**Return to Home** 

Step 2- Here you will be able to view your billing information. Click "Make a Payment" to proceed. Confirmation will be the same process used for Tax Payments

## All Set!

- We hope you were able to get through the process successfully!
- When you have completed a payment, a receipt will be emailed.
- If you have any further questions or concerns contact us at the Tax Office and we will be happy to help! You can leave a message at (908)-709-7229 and we will get back to you within 24 hours.

#### You can also email us:

- Tax Collector Karyn Kinane <u>k-kinane@cranfordnj.org</u>
- Deputy Collector Chris Houghton <u>c-houghton@cranfordnj.org</u>